If you have access to other modules within SIMS, you will not automatically be directed to the Archived Projects module. If that is the case, choose Archived Projects from the menu at the top left of the screen.

Click here:

| Archived Projects |           |                |                |  |  |  |  |
|-------------------|-----------|----------------|----------------|--|--|--|--|
| Ŧ                 | ₫ .       |                |                |  |  |  |  |
|                   | File Type | Building/Asset | Project Number |  |  |  |  |

Choose the Archived Projects module.

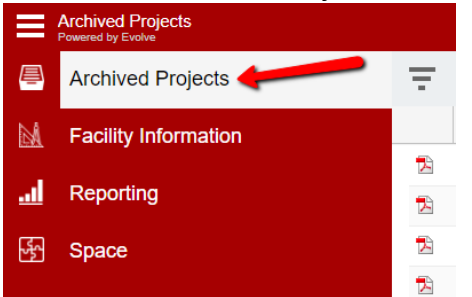

## **Searching for Documents**

To search for documents, open the Filter pane on the left hand side of the screen.

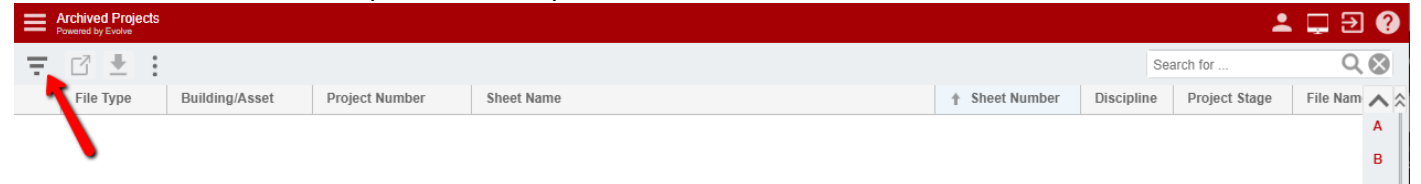

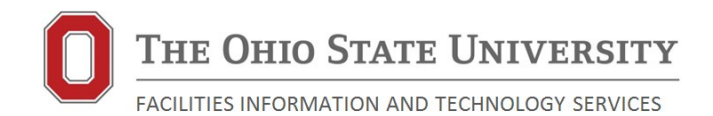

In this pane, you can add filters on any available field. The default filters are listed below.

| Filters        |       |   |
|----------------|-------|---|
| Current View:  |       |   |
| All Documents  | \$    |   |
| File Type      | *     |   |
|                |       |   |
| Building/Asset |       | * |
|                |       |   |
| Project Number |       | * |
|                |       |   |
| Sheet Name     |       | * |
|                |       |   |
| Sheet Number   |       | • |
|                |       |   |
|                |       |   |
|                |       |   |
| Apply          | Clear |   |

## **Finding Building Design Standard Documents**

Certain portions of the Building Design Standards are located in Archived Projects. To search for these documents, enter "Building Design Standards" in Project Number and click Apply. See below for a screenshot of the results.

| Filters                   | Ŧ  | 008       | ♂ 🛨 :          |                           |                                                                                  |
|---------------------------|----|-----------|----------------|---------------------------|----------------------------------------------------------------------------------|
| Current View:             |    | File Type | Building/Asset | Project Number            | Sheet Name                                                                       |
| All Documents 👻 🖸         | 12 | pdf       | 000X           | Building Design Standards | Appendix M - The Ohio State University Communications Cabling Standard           |
| File Type 🔹               | 2  | pdf       | 000X           | Building Design Standards | Building Design Standards                                                        |
|                           | 2  | pdf       | 000X           | Building Design Standards | Division 08 - Openings                                                           |
| Building/Asset 👻          | 2  | pdf       | 000X           | Building Design Standards | Medical Center Special Requirements For Division 08 - Openings                   |
|                           | 2  | pdf       | 000X           | Building Design Standards | Division 28 - Electronic Safety And Security                                     |
| Project Number 👻          | 2  | pdf       | 000X           | Building Design Standards | Medical Center Special Requirements For Division 28 - Electronic Safety $\ldots$ |
| Building Design Standards |    | pdf       | 000X           | Building Design Standards | Division 33 - Utilities                                                          |
| Sheet Name 👻              |    |           |                |                           |                                                                                  |
|                           |    |           |                |                           |                                                                                  |
| Sheet Number 👻            |    |           |                |                           |                                                                                  |
|                           |    |           |                |                           |                                                                                  |

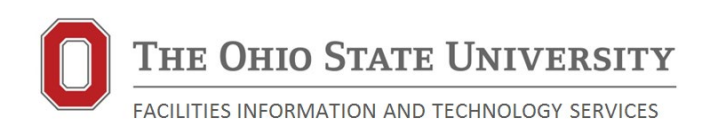

For additional questions, contact: Sean Moodie Architectural Systems Coordinator Facilities Information and Technology Services Office: 614.247.1671 moodie.5@osu.edu

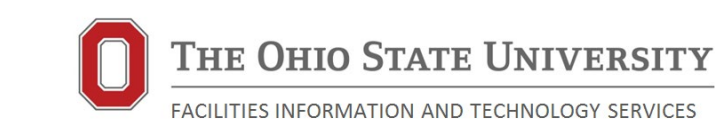